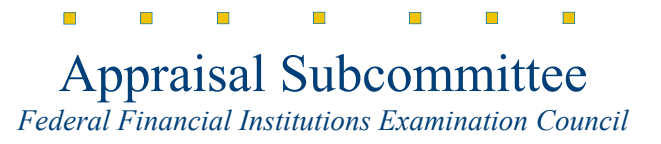

Date: May 15, 2020

Subject: Instructions for Downloading PDF Documents and Forms in Google Chrome

These step-by-step instructions will allow you to download PDF Documents and Forms to your computer:

1. Launch your Google Chrome Browser

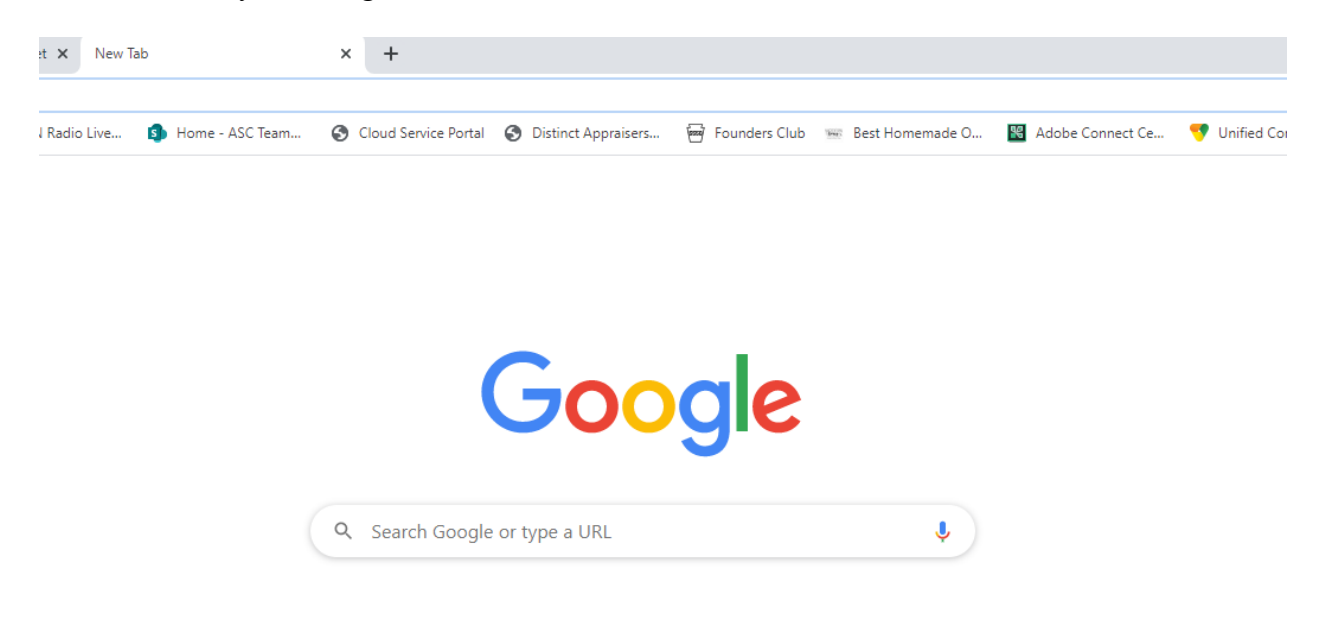

2. Select the Ellipsis found at the far right-hand side of the screen (Noted by Red Arrow)

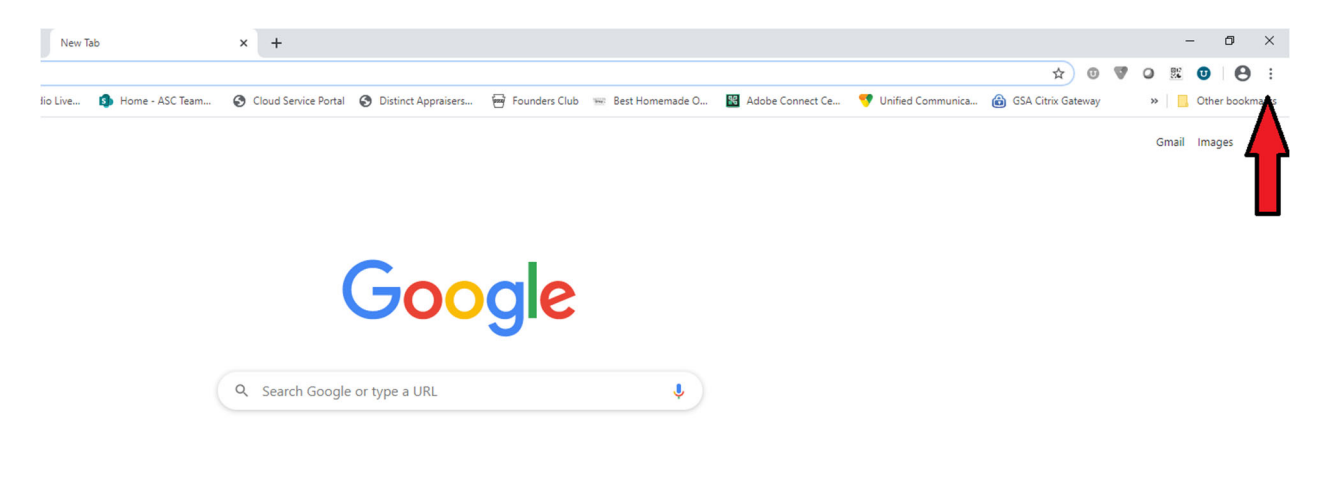

3. Selecting the ellipsis will open the Google options menu

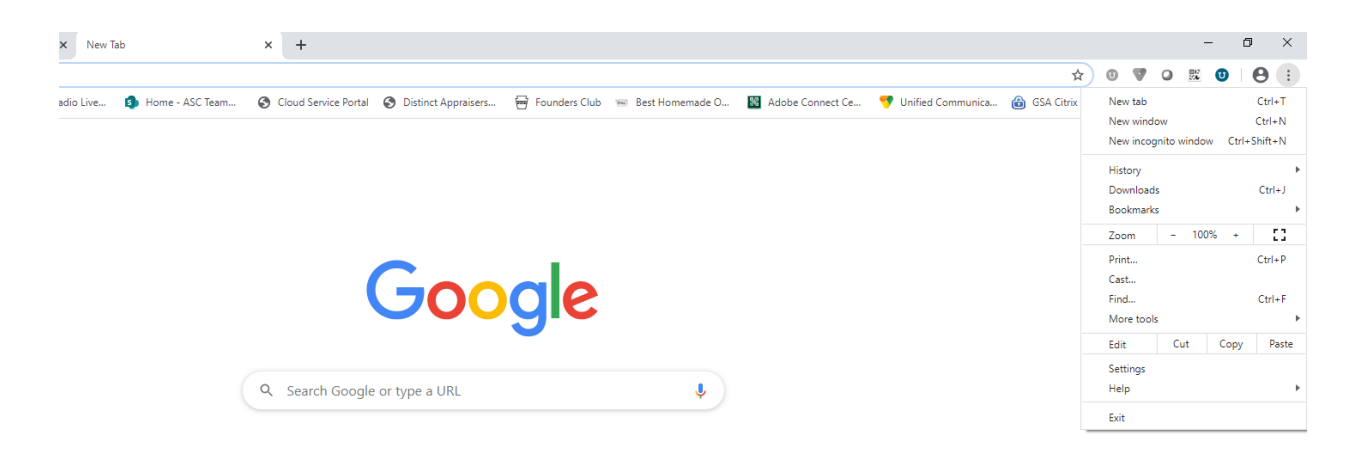

- 4. Select Settings from the drop-down menu
- 5. Once you have selected Settings from the drop-down menu, you will be directed to the Settings page

| 🕲 Home - ASC - Appraisal Subcom: X 🛛 🕲 Appraisal Subcommittee Intranet X 🌣 Settings X + |                        |                       |                   |            |            |                        |                       |                 |                   |                  |             |
|-----------------------------------------------------------------------------------------|------------------------|-----------------------|-------------------|------------|------------|------------------------|-----------------------|-----------------|-------------------|------------------|-------------|
| ← → C ① O Chrome   chrome://settings                                                    |                        |                       |                   |            |            |                        |                       |                 |                   |                  |             |
| Ap                                                                                      | os 📓 USAA Military Hor | m 🚱 Home - ASC - Appr | C-SPAN Radio Live | Home - ASC | am         | Cloud Service Portal   | O Distinct Appraisers | 🚧 Founders Club | 📟 Best Homemade O | Adobe Connect Ce | 👎 Unified C |
| Settings                                                                                |                        |                       |                   |            | Searc      | h settings             |                       |                 |                   |                  |             |
| <u>.</u>                                                                                | You and Google         |                       |                   | Yo         | and Goo    | ogle                   |                       |                 |                   |                  |             |
| Ê                                                                                       | Autofill               |                       |                   |            | Set Google | e smarts in Chrome     |                       |                 |                   |                  |             |
| 0                                                                                       | Privacy and security   |                       |                   |            | Sync and p | personalize Chrome acr | oss your devices      |                 | Turn on sync      |                  |             |
| ۲                                                                                       | Appearance             |                       |                   |            | Sync and ( | Google services        |                       |                 |                   | •                |             |
| Q                                                                                       | Search engine          |                       |                   |            | Chrome na  | ame and picture        |                       |                 |                   | •                |             |
|                                                                                         | Default browser        |                       |                   |            | mport boo  | okmarks and settings   |                       |                 |                   | •                |             |
| 0                                                                                       | On startup             |                       |                   | _          |            |                        |                       |                 |                   |                  |             |
| Adva                                                                                    | nced                   | <b>*</b>              |                   | Au         | ofill      |                        |                       |                 |                   |                  |             |
| Exter                                                                                   | sions                  | Ľ                     |                   |            | 0- Pas     | sswords                |                       |                 |                   | •                |             |
| Abou                                                                                    | t Chrome               |                       |                   |            | Pay        | yment methods          |                       |                 |                   | •                |             |
|                                                                                         |                        |                       |                   |            | Ado        | dresses and more       |                       |                 |                   | <b>+</b>         |             |
|                                                                                         |                        |                       |                   |            |            |                        |                       |                 |                   |                  |             |

| 🔞 Home - ASC - Appraisal Subcom 🗴 🛛 🗞 Appraisal Subcommittee Intranet 🗴 🔹 Settings - Site Setti | ings x +                                                                               | - o ×                                                                             |
|-------------------------------------------------------------------------------------------------|----------------------------------------------------------------------------------------|-----------------------------------------------------------------------------------|
| ← → C ☆ @ Chrome   chrome://settings/content?search=PDF                                         |                                                                                        | x 0 🗑 a 🕱 <b>0</b> 😝 :                                                            |
| 🔢 Apps 🔛 USAA Military Hom 📀 Home - ASC - Appr 🕨 C-SPAN Radio Live 🦚 Home - AS                  | SC Team 😵 Cloud Service Portal 😵 Distinct Appraisers 🖶 Founders Club 📼 Best Homemade O | 📓 Adobe Connect Ce 🦁 Unified Communica 🔞 GSA Citrix Gateway 🛛 » 📃 Other bookmarks |
| Settings                                                                                        | Q PDF                                                                                  | 8                                                                                 |
| 🚊 You and Google                                                                                | ← Site Settings                                                                        | 0                                                                                 |
| Autofill                                                                                        | All sites                                                                              |                                                                                   |
| Privacy and security     Appearance                                                             | View permissions and data stored across sites                                          |                                                                                   |
| Q Search engine                                                                                 | Permissions                                                                            |                                                                                   |
| Default browser  On startup                                                                     | Cockies and site data<br>Allow sites to save and read cookie data                      | •                                                                                 |
| Advanced •                                                                                      | Location     Ask before accessing                                                      | •                                                                                 |
| Extensions                                                                                      | Ask before accessing                                                                   |                                                                                   |
| About Chrome                                                                                    | Microphone Ask before accessing                                                        | •                                                                                 |
|                                                                                                 | Motion sensors     Allow sites to use motion sensors                                   | •                                                                                 |
|                                                                                                 | Ask before sending                                                                     | •                                                                                 |
|                                                                                                 | JavaScript     Allowed                                                                 | •                                                                                 |
|                                                                                                 | Flash<br>Block sites from running Flash                                                | •                                                                                 |
|                                                                                                 | Images<br>Show all                                                                     | •                                                                                 |
|                                                                                                 | Pop-ups and redirects<br>Blocked                                                       | •                                                                                 |
| 📲 🔎 Type here to search 🛛 🛛 🛱 🚺 💌                                                               | i 🧿 Ce 🖉 🖉 🥵 🕫 🖩 🛷 🗐 🍓 🚇 ⊄                                                             | 😡 M98151 🖽 🗞 (#2 🔊 🔶 🐛                                                            |

6. In the Search Settings area (in dark blue), please search for PDF

7. Once completed, you will see PDF section appear

| 😔 Home - ASC - Appraisal Subcommittee Intranet x 🌣 Settings - Site Settings 🗙 + |                                                                                                   |             |  |  |  |  |  |  |  |  |
|---------------------------------------------------------------------------------|---------------------------------------------------------------------------------------------------|-------------|--|--|--|--|--|--|--|--|
| ← → C △ @ Chrome   chrome://settings/content?search=PDF                         |                                                                                                   |             |  |  |  |  |  |  |  |  |
| 🛗 Apps 📓 USAA Military Hom 📀 Home - ASC - Appr 🕨 C-SPAN Radio Live 🗐 Home - A   | SC Team 🔇 Cloud Service Portal 🔇 Distinct Appraisers 🖶 Founders Club 📼 Best Homemade O            | 🔀 Adobe Cor |  |  |  |  |  |  |  |  |
| Settings                                                                        | Q PDF                                                                                             |             |  |  |  |  |  |  |  |  |
| You and Google                                                                  | Mute sites that play sound                                                                        |             |  |  |  |  |  |  |  |  |
| autofill                                                                        | Automatic downloads<br>Ask when a site tries to download files automatically after the first file | •           |  |  |  |  |  |  |  |  |
| Privacy and security                                                            | Unsandboxed plugin access<br>Ask when a site wants to use a plugin to access your computer        | •           |  |  |  |  |  |  |  |  |
| Appearance                                                                      |                                                                                                   |             |  |  |  |  |  |  |  |  |
| Q Search engine                                                                 | Allow sites to ask to become default handlers for protocols                                       | •           |  |  |  |  |  |  |  |  |
| Default browser  On startup                                                     | MIDI devices<br>Ask when a site wants to use system exclusive messages to access MIDI devices     | •           |  |  |  |  |  |  |  |  |
| Advanced 🗸                                                                      | Q, Zoom levels                                                                                    | •           |  |  |  |  |  |  |  |  |
| Extensions                                                                      | USB devices     Ask when a site wants to access USB devices                                       | •           |  |  |  |  |  |  |  |  |
| About Chrome                                                                    | Serial ports<br>Ask when a site wants to access serial ports                                      | •           |  |  |  |  |  |  |  |  |
|                                                                                 | C1 File editing<br>Ask when a site wants to edit files or folders on your device                  | •           |  |  |  |  |  |  |  |  |
|                                                                                 | 22 PDF documents                                                                                  | •           |  |  |  |  |  |  |  |  |

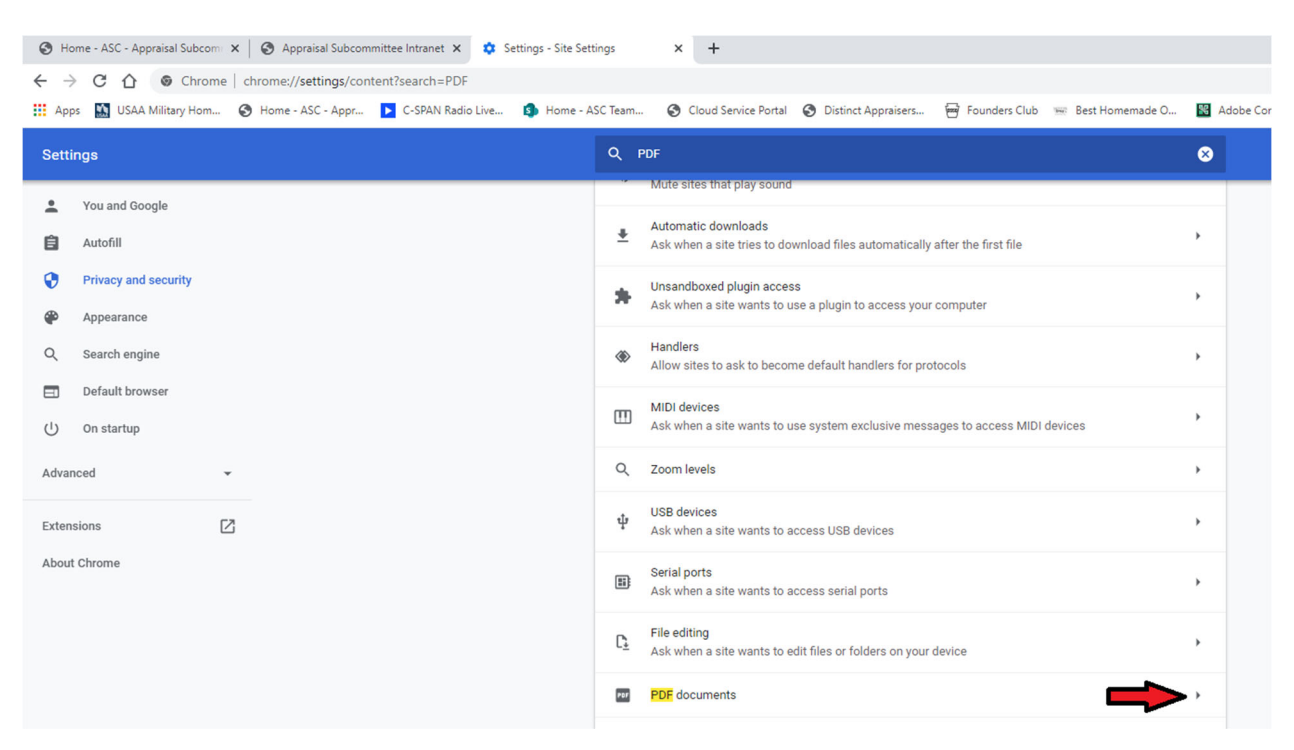

8. Select the icon located beside the listing "PDF documents" (Noted by Red Arrow)

## 9. Once selected, the PDF Document Download option will appear

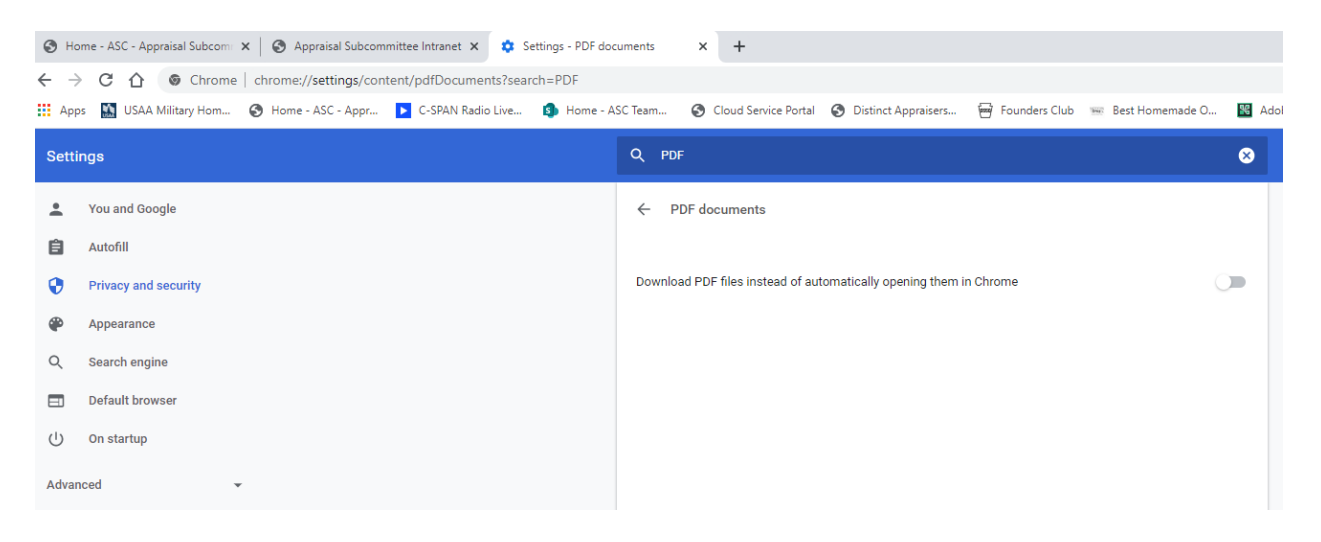

10. Toggle the selector and PDF documents and forms will now be downloaded for completion

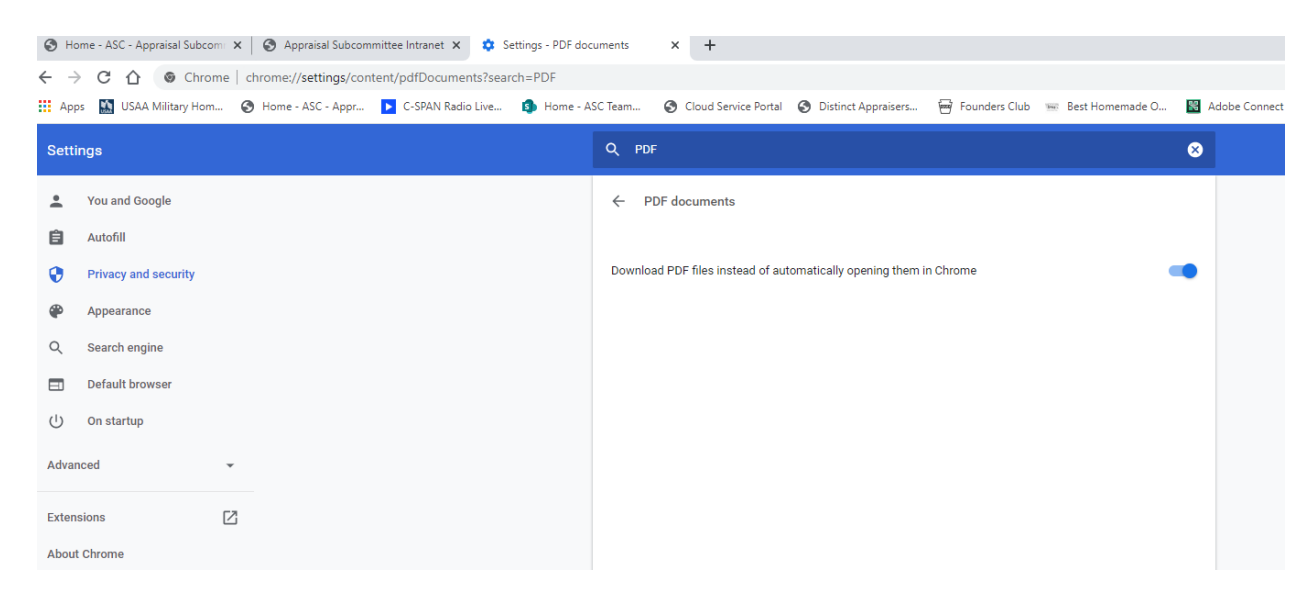